# MUET ONLINE SPEAKING TEST

ZOOM HANDBOOK (CANDIDATE VERSION)

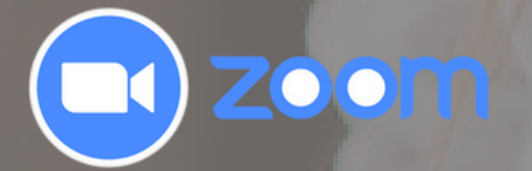

# **STEP 1**

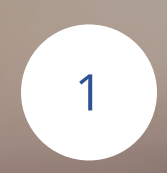

Click "Zoom Meeting Link" to enter the meeting room

#### OR

Copy "Zoom Meeting Link" then paste it to any web browser.

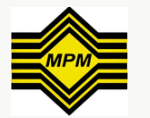

### **Registration Slip**

**Zoom Meeting Link**:

https://zoom.us/j/98175745919?

pwd=UFdNbzJ0bHh4Z1ZSSzFpT1RGWHlQdz09

Meeting ID: 981 7574 5919

Passcode: 567622

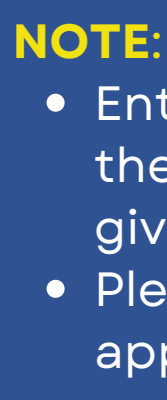

# JOIN ZOOM MEETING WITH THE FIRST DEVICE

- Enter the link 30 minutes before the test begins for the checkup process and listen to the instruction given by the proctor.
- Please make sure you have downloaded the Zoom application for both devices to be used.

- You can use a computer or laptop as
  - the first device.
- Get your zoom link and passcode on
  - the registration slip.

EXAM

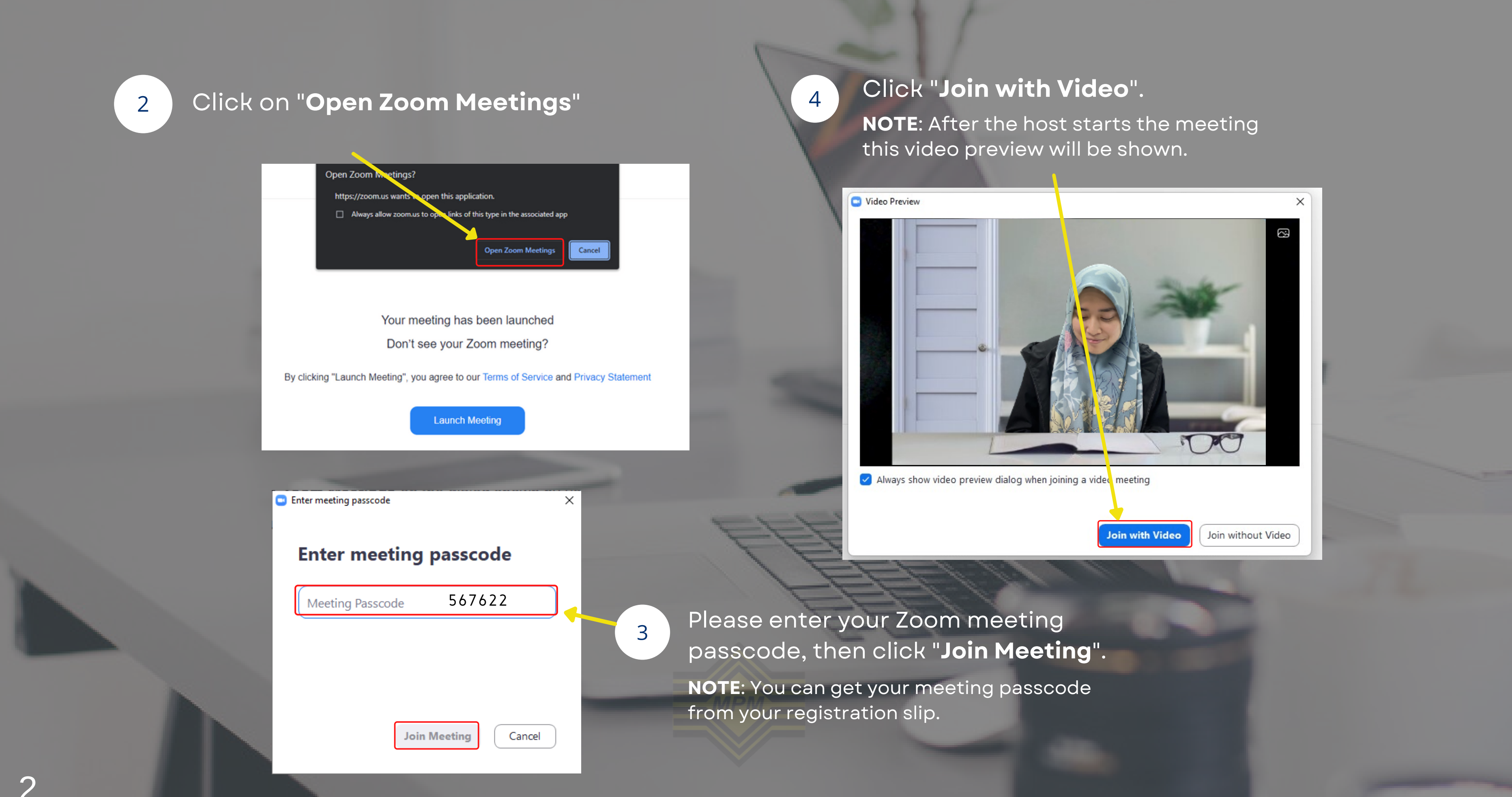

# IMPORTANT

- After the host starts the meeting, the candidate is required to always TURN ON the camera.
- The candidate also needs to turn on the mic when instructed by the proctors.

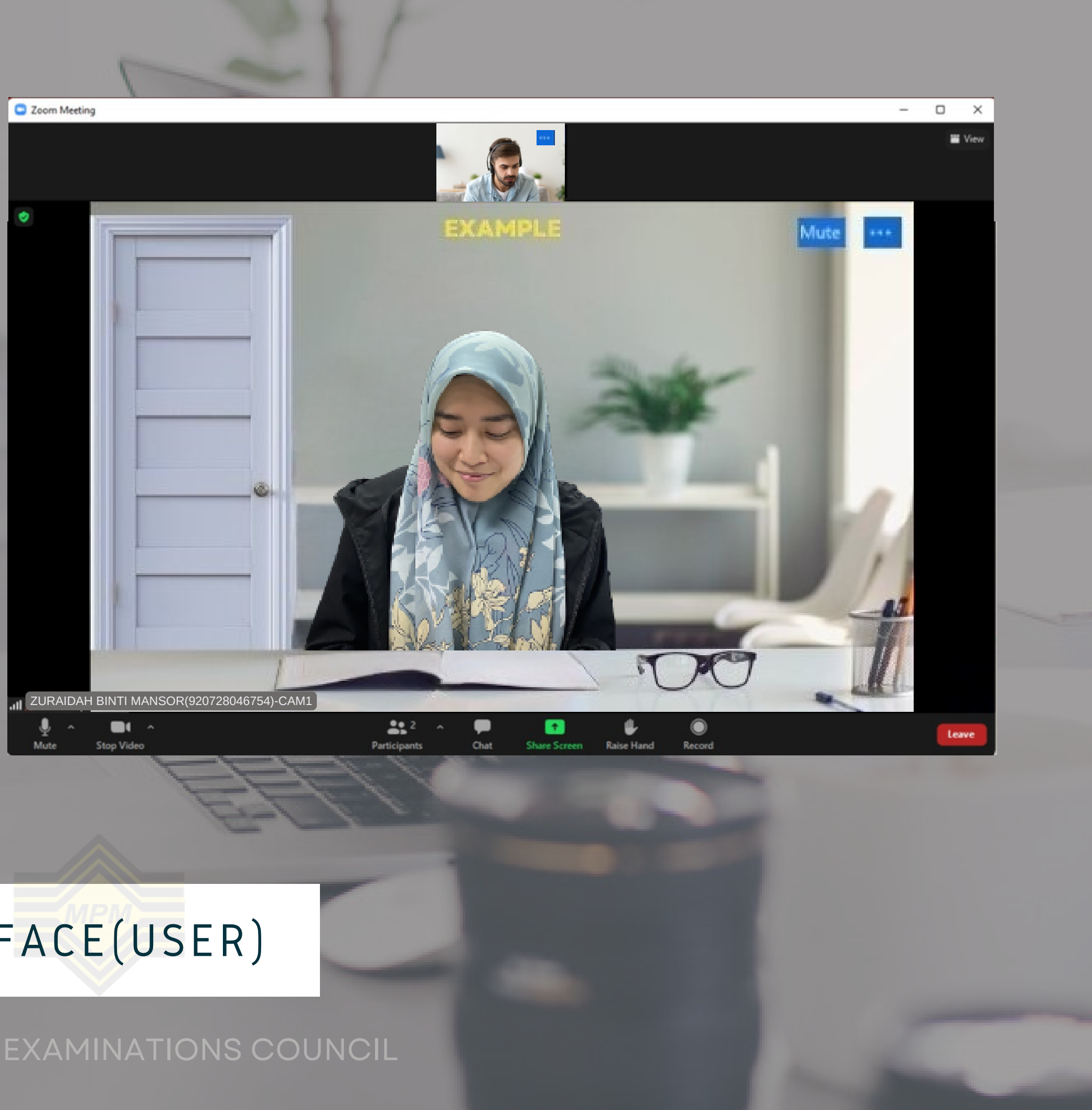

# ZOOM APPLICATION MAIN INTERFACE(USER)

#### NOTE:

Make sure your table and chair are positioned so that the door to the room will be visible to the proctor

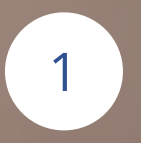

MICROPHONE Turn on the mic when instructed by the proctors.

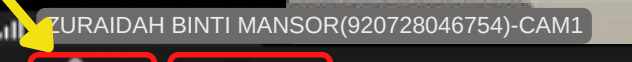

Stop Video

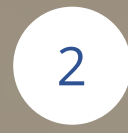

CAMERA

Please make sure the camera is always ACTIVE during the test.

CHAT ROOM

Record

#### MALAYSIANS EXAMINATIONS COUNCIL

3

Share Screen

Chat

**2:** 2

Participants

EXAMPLE

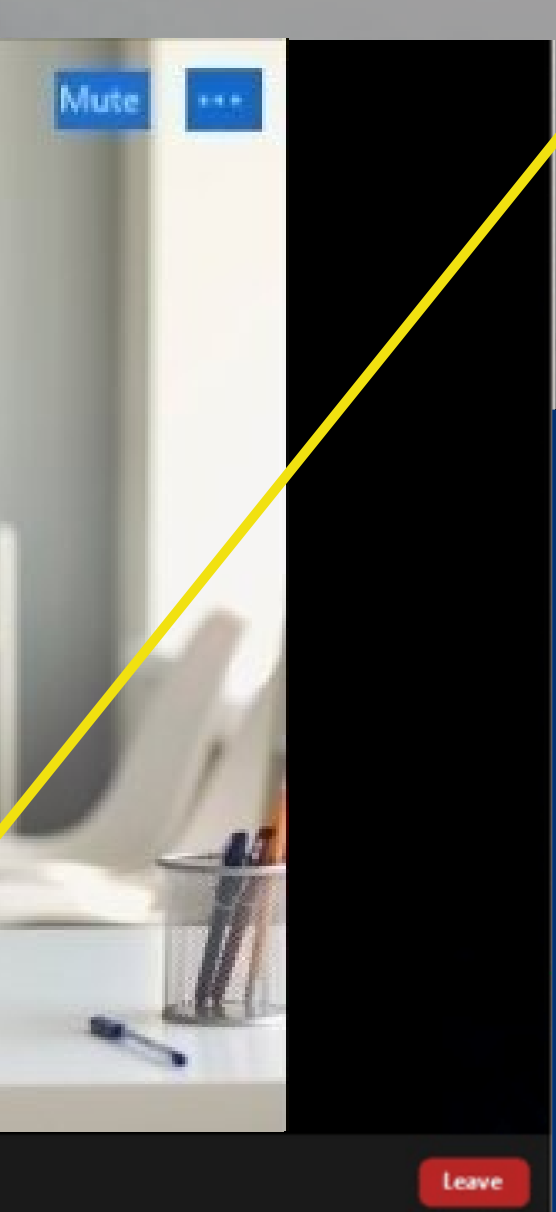

4

### **RAISE HAND** To interrupt proctors or need assistance.

| Invite          |                | Nute Me   |     |
|-----------------|----------------|-----------|-----|
| v               | Chat           |           |     |
|                 |                |           |     |
|                 |                |           |     |
|                 |                |           |     |
|                 |                |           |     |
| 0.00            |                |           |     |
| 2 Who           | can see your n | vestages? |     |
| To: Everyone 🛩  |                | 0         | ◎ … |
| Type message he | re             |           |     |

Allows candidate to communicate with proctors. Communicating with other candidates is FORBIDDEN.

# STEP 2

1

Click "Zoom Meeting Link" to enter the meeting room

OR

Copy "Zoom Meeting Link" then paste it to any web browser.

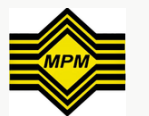

**Registration Slip** 

**Zoom Meeting Link**:

https://zoom.us/j/98175745919? pwd=UFdNbzJ0bHh4Z1ZSSzFpT1RGWHlQdz09

Meeting ID: 981 7574 5919

Passcode: 567622

NOTE: Please make sure you have downloaded the Zoom application for both devices to be used

IS EXAM

# JOIN ZOOM MEETING WITH THE SECOND DEVICE

- You can use a tablet or smartphone
  - as the second device.
- Use the same zoom link and
  - passcode on the registration slip.

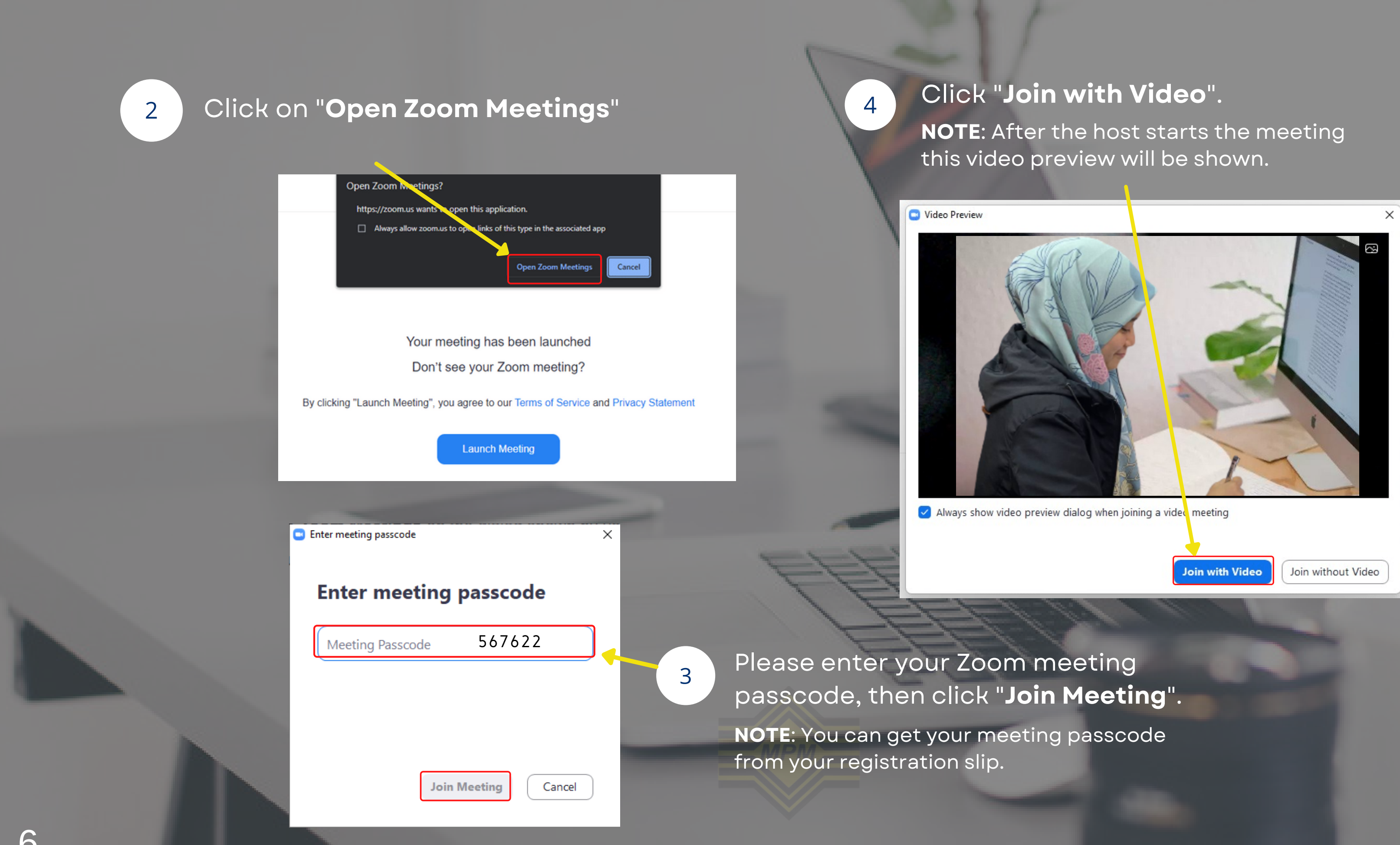

NOTE: Place CAM2 on the candidate's backside at a 45° degree angle.

4

Click on "**No Audio**" for the second device to avoid echoes.

To hear others please join audio

Wifi or Cellular Data

No Audio

# ZOOM APPLICATION MAIN INTERFACE(USER)

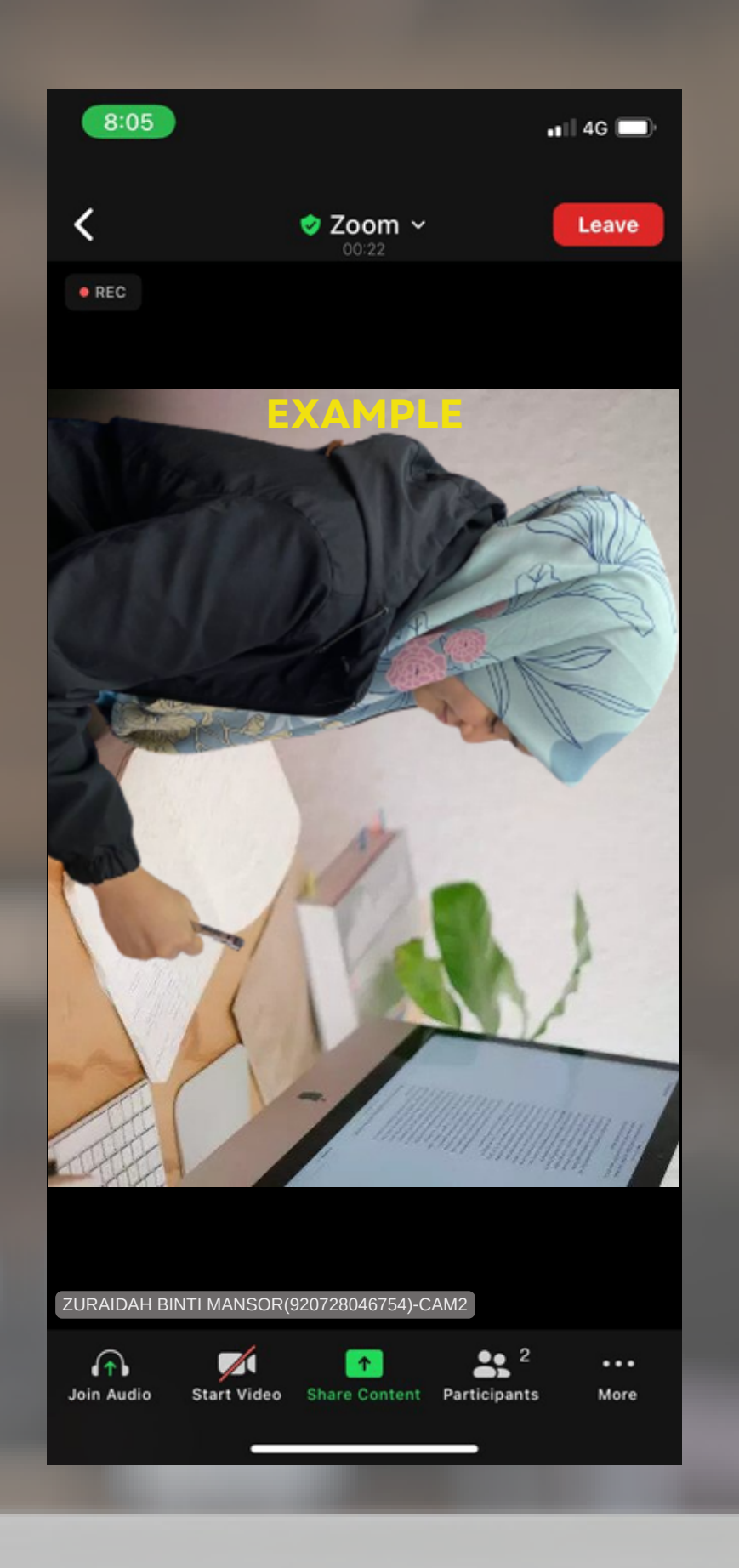

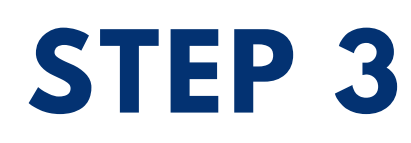

# **RENAME DEVICE**

### (1ST WAY) - PC INCLUDING SMARTPHONE

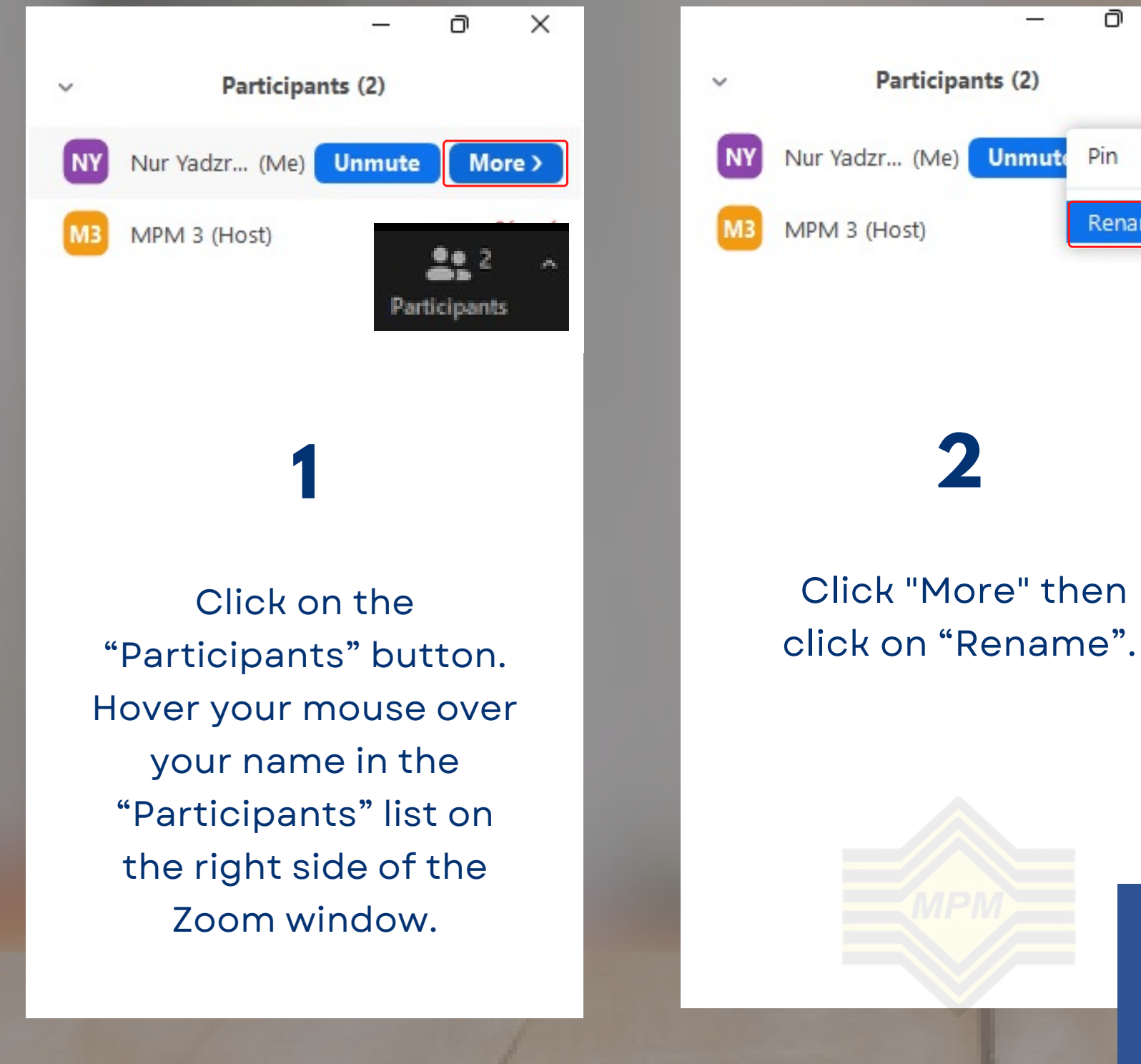

**EXAMPLE**: CAM1-920728046754-ZURAIDAH BINTI MANSOR

MALAYSIANS EXAMINATIONS COUNCIL

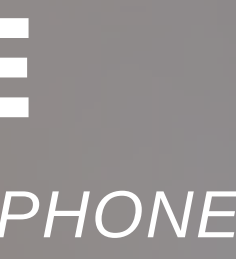

×

Ē

Rename

| 🔄 Rename           | ×         |
|--------------------|-----------|
| Enter a new screer | name:     |
|                    |           |
|                    | OK Cancel |

# 3

Enter the camera number of the device, your IC number, and your full name. Then click "OK".

# **RENAME DEVICE**

### (2ND WAY) - PC, LAPTOP

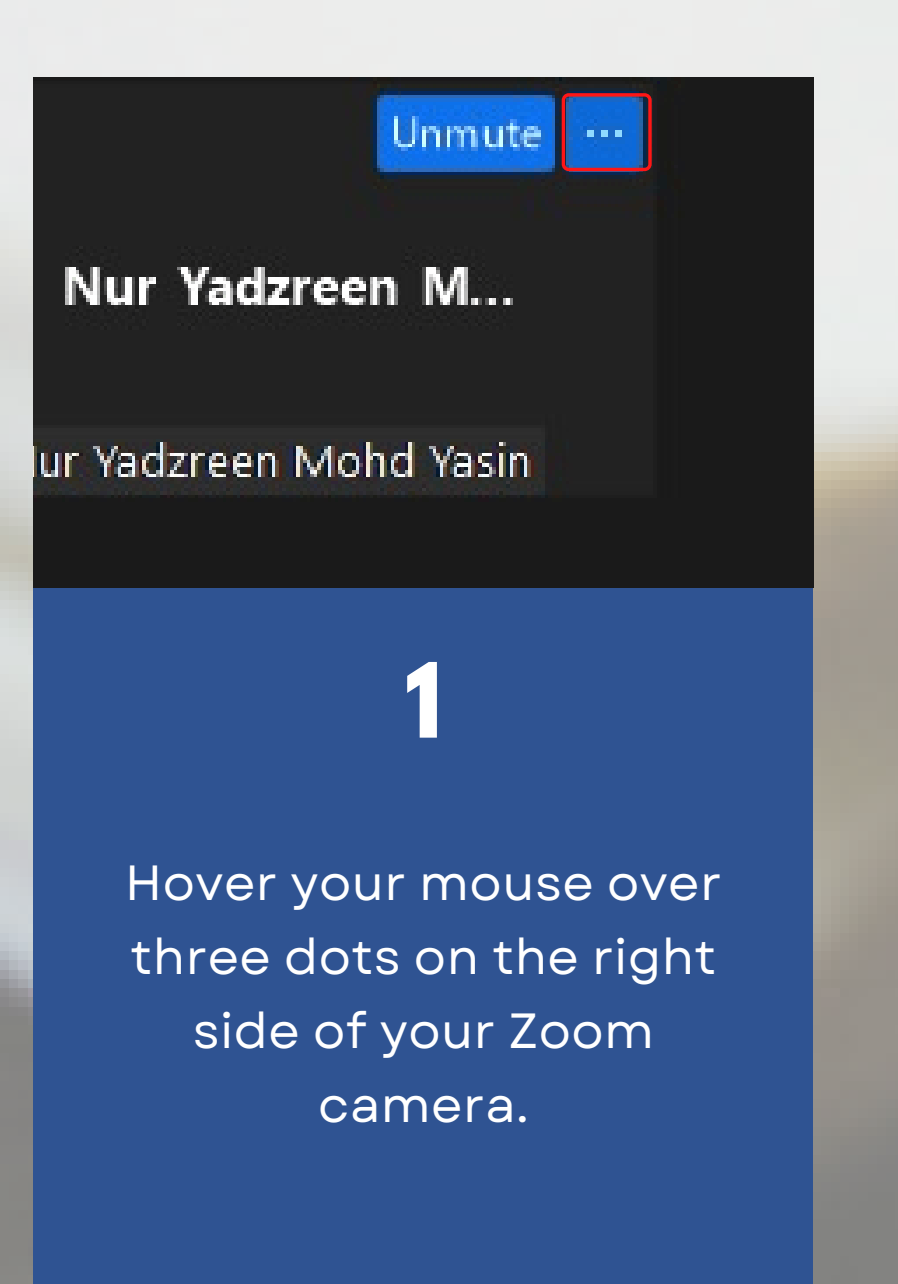

| lur Yadzreen M      | Unmute My Audio Alt+A<br>Start Video                 |
|---------------------|------------------------------------------------------|
| Yadzreen Mohd Yasin | Choose Virtual Background<br>Choose Video Filter     |
|                     | Pin<br>Hide Non-video Participants<br>Hide Self View |
|                     | Rename                                               |
| Click               | 2<br>on "Rename".                                    |
|                     | MPM                                                  |

# **EXAMPLE**:

# CAM1-920728046754-ZURAIDAH BINTI MANSOR

| Enter a new screen name:<br>New Name | - Nerraine        |         |  |
|--------------------------------------|-------------------|---------|--|
|                                      | Enter a new scree | n name: |  |
|                                      | <u> </u>          |         |  |

Enter the camera number of the device, your IC number, and your full name. Then click "OK".

3

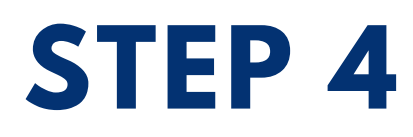

# JOINING THE BREAKOUT ROOM

- You will enter the breakout room automatically.
- Click "Join" if there is a notification to enter the breakout room.
- Only the first device(CAM1) will enter the breakout room.

MALAYSIANS EXAMINA

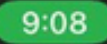

📲 4G 🗔

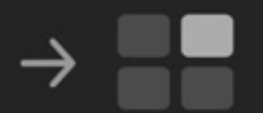

#### Joining Room 1

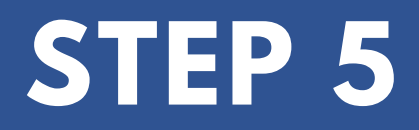

# **AFTER THE TEST**

0

After the test is completed, the proctors will remove you from the Zoom call

You are not permitted to leave the test room by yourself

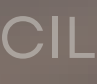

# **ONLINE TEST SPECIFICATION**

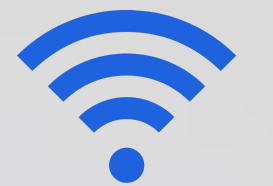

### **NETWORK SPEED**

- 10.0 Mbps
- Test your network speed here: https://fast.com/

### **DISPLAY RESOLUTION**

• 1280 x 720

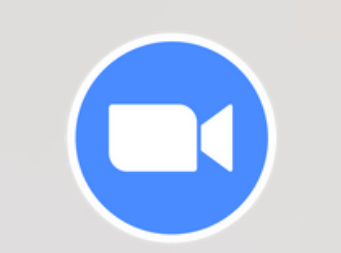

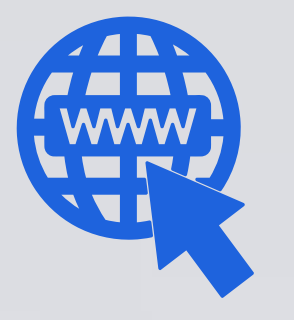

### **WEB BROWSER**

 Chrome, Microsoft Edge, Firefox version 83, Safari V14 or higher

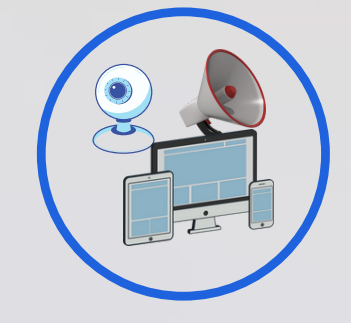

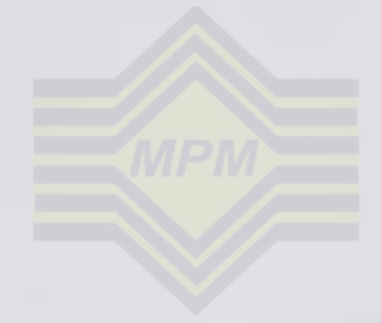

#### **4ALAYSIANS EXAMINATIONS COUN**

### **OPERATING SYSTEM (OS)**

• Windows 7 or higher and macOS

#### **VIDEO LIVE APPLICATION**

• Zoom App

#### **INPUT/OUTPUT DEVICE**

• Camera, Smartphone, Microphone, and Speaker

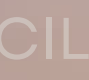

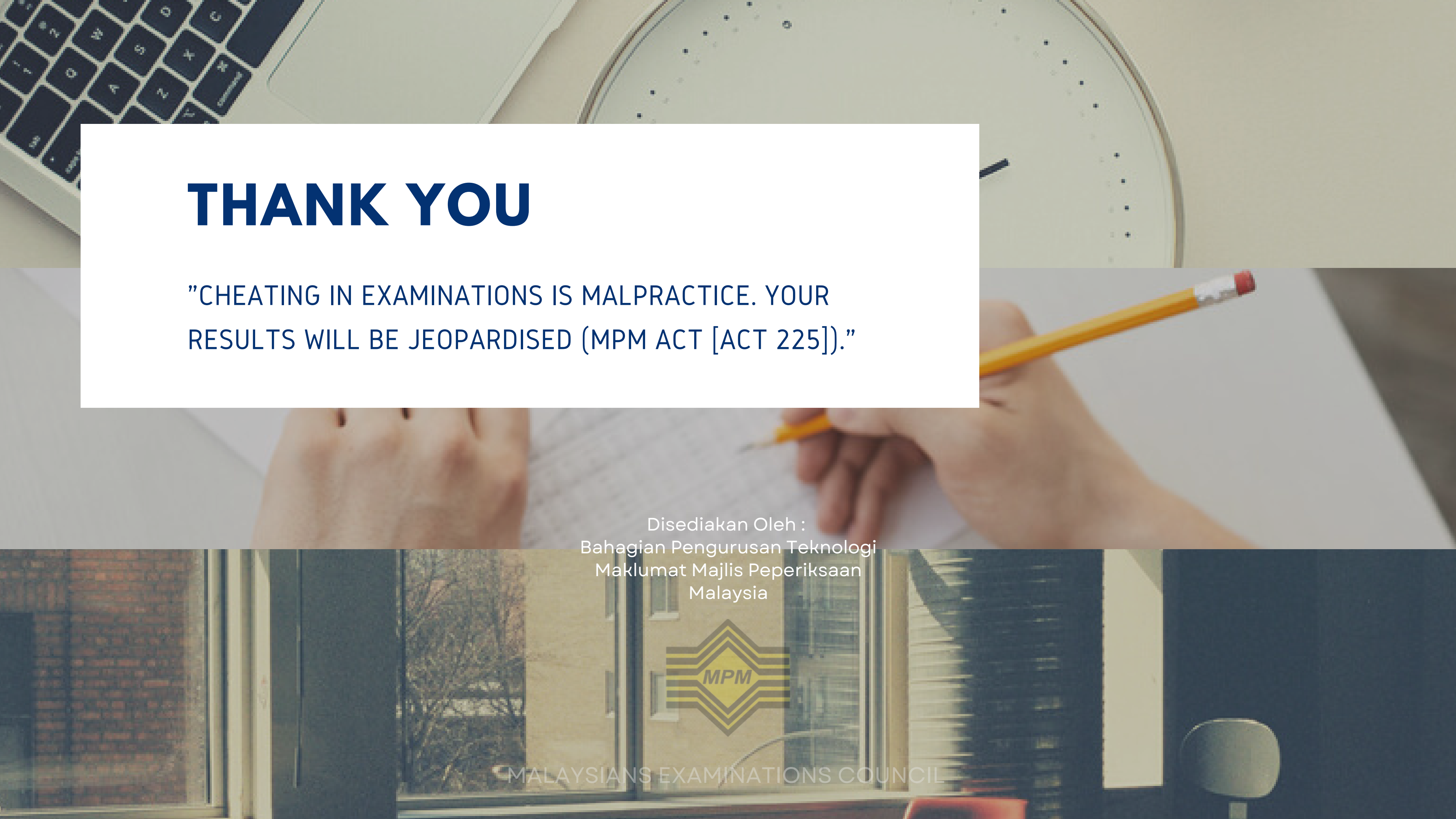